1、学生申请缓考:登录本科生新版教务系统,点击"报名
 申请"-"教学项目报名"-缓考报名-选择课程。

| 报名申请▼                                                                                                    | 信息维护▼                                                                                   | 选课▼        | 信息查询▼ | 教学评价▼                                | 毕业设计(论文)▼ |    |                                |
|----------------------------------------------------------------------------------------------------|-----------------------------------------------------------------------------------------|------------|-------|--------------------------------------|-----------|----|--------------------------------|
| 学籍异动申请<br>辅修报名<br>重修报名<br>学生转专旦报<br>教学项目报领<br>学生成绩学<br>创新创业证据<br>学生变资格<br>经内课程替付<br>校内课程替付                       | 唐<br>申<br>名<br>名<br>分认定申请<br>名<br>名<br>书 中<br>甫<br>请<br>分<br>节<br>点<br>替<br>代<br>申<br>道 | 4 <b>7</b> |       |                                      |           |    |                                |
|                                                                                                    |                                                                                         |            |       |                                      |           |    |                                |
| 教学项目                                                                                                    | 目报名                                                                                     |            |       |                                      |           |    |                                |
| 教学项[<br>先修                                                                                                    | 目报名                                                                                     |            |       | 已过报名时间                               | Ð         |    | 退选                             |
| 教学项目<br>先修<br>已报信息0条                                                                                             | 目报名                                                                                     |            |       | 已过报名时间                               | Ð         |    | 退选已报酬                          |
| 教学项目<br>先修<br>已报信息0条<br>报名学年:2                                                                                   | 目报名<br>it记录<br>2017-2018                                                                |            |       | 已过报名时间<br>报名学期: 1                    | Ð         | 报名 | 退选<br>已报(<br>报名                |
| 教学项<br>先修<br>已报信息0条<br>报名学年:2                                                                                    | <b>目报名</b><br>記录<br>2017-2018                                                           |            |       | 已过报名时间<br>报名学期:1<br>还剩余35天           | 9         | 报名 | 退选<br>已报何<br>报名                |
| <ul> <li>教学项目</li> <li>先修</li> <li>已报信息0条</li> <li>报名学年:2</li> <li>缓考</li> <li>已报信息0条</li> </ul>                 | 目报名<br>ii记录<br>2017-2018                                                                |            |       | 已过报名时间<br>报名学期:1<br>还剩余35天           | Ð         | 报名 | 退选<br>已报(f<br>报名<br>已修<br>已报(f |
| <ul> <li>教学项目</li> <li>先修</li> <li>已报信息0条</li> <li>报名学年:2</li> <li>缓考</li> <li>已报信息0条</li> <li>报名学年:2</li> </ul> | 目报名<br>会记录<br>2017-2018<br>会记录<br>2019-2020                                             |            |       | 已过报名时间<br>报名学期:1<br>还剩余35天<br>报名学期:2 | Ð         | 报名 | 退进<br>已报何<br>报名<br>已修<br>已报何   |

|    |                          | 已过报名的      |            | 退选       |           |        |         | 已过振名时 | ij         | 补修          |                   | 已过报名时间 |        |               |
|----|--------------------------|------------|------------|----------|-----------|--------|---------|-------|------------|-------------|-------------------|--------|--------|---------------|
| 考書 | 裙                        |            |            |          |           |        |         |       |            |             |                   |        |        |               |
|    | 教学班                      | 开课学院       | 课程         | 课程代码     | 学年        | 学期     | 课程类别    | 学分    | 教师         | 上课地点        | 上课时间              | 期未考试时间 | 期未考试地点 | 班级组成          |
|    | (2019-2020-2)-22000622-1 | 理学院        | 线性代数日      | 22000622 | 2019-2020 | 2      | 理论类课程   | 2     | 何常香        | 一數100       | 星期三第1-2节{3-18周}   |        |        | 2019环境科学与工程类( |
|    | (2019-2020-2)-34100012-5 | 公共实验中心     | 金工实习B      | 34100012 | 2019-2020 | 2      | 实践类课程   | 2     | 朱震、袁丹、郁振   | 工程实训中心;工程   | 星期一第1-4节[21-22周]; |        |        | 2019环境科学与工程类( |
|    | (2019-2020-2)-22100240-1 | 理学院        | 分析化学实验B    | 22100240 | 2019-2020 | 2      | 实践类课程   | 1     | 黄明贤        | 理科实验標502A   | 星期二第3-4节(5-13周)   |        |        | 2019环境科学与工程类( |
|    | (2019-2020-2)-22000071-5 | 理学院        | 大学物理B      | 22000071 | 2019-2020 | 2      | 理论类课程   | 4     | 田伟         | 申一教308;申一教3 | 星期二第8-9节[3-18周];5 |        |        | 2019环境科学与工程类( |
|    | (2019-2020-2)-22001260-3 | 10.25%     | 分析化学B      | 22001260 | 2019-2020 | 2      | 理论类课程   | 2     | 曲松         | 申阶梯教室2      | 星期一第6-7节[3-18周]   |        |        | 2019环境科学与工程类( |
|    | (2019-2020-2)-12002000-1 | 光电信息与计算机   | 程序设计及实践(C) | 1:002000 | 2019-2020 | 2      | 理论类课程   | 3.0   | 胡春燕        | 申一數208      | 星期五第3-5节{3-18周}   |        |        | 无             |
| •  | (2010-2020-2) 0000000 0  | 3700123797 | 1 DOM: NO. | 000050   | 2019-2020 | 2      | 理论类课程   | 3.0   | 王煜焜        | 申二數208      | 星期二第10-12节{3-18周  |        |        | 无             |
|    | (2019-2020-2)-15004970-4 | 外语学院       | 交互实用英语     | 15004970 | 2019-2020 | 2      | 理论类课程   | 1.0   | 黄凤秋        | 申二數407      | 星期四第6-7节{3-18周}   |        |        | 无             |
|    | (2019-2020-2)-39000020-2 | 马克思主义学院    | 形势与政策(Ⅱ)   | 39000020 | 2019-2020 | 2      | 理论类课程   | 1.0   | 间小磊        | 申二數508      | 星期三第8-9节{3-10周}   |        |        | 无             |
|    | (2019-2020-2)-39000030-2 | 马克思主义学院    | 思想道德修养与法徒  | 39000030 | 2019-2020 | 2      | 理论类课程   | 3.0   | 王海斌,卢岚     | 一教209;一教209 | 星期-第10-12节{3-18周  |        |        | 无             |
|    | (2019-2020-2)-31100020-1 | 体育教学部      | 篮球(2)      | 31100020 | 2019-2020 | 2      | 体育类课程   | 1.0   | 柏杨         |             | 星期—第3-4节{3-18周}   |        |        | 无             |
|    | (2019-2020-2)-32831030-1 | 沪江学院       | 中国当代音乐名家(  | 32831030 | 2019-2020 | 2      | 理论类课程   | 2.0   | 李一川        | 申一數305      | 星期三第6-7节{3-18周}   |        |        | 无             |
|    | (2019-2020-2)-32850100-1 | 沪江学院       | 运动营养学      | 32850100 | 2019-2020 | 2      | 理论类课程   | 2.0   | 吕锐         | 申二數308      | 星期二第6-7节{3-18周}   |        |        | 无             |
|    |                          |            |            |          |           |        | (H) (C) | 1 共   | 1页  > 例 15 | ×           |                   |        |        | 1-13 共1       |
|    |                          | *原因: 生     | 病,无法按时参加考  | 试,病历见降   | 9144      |        |         |       |            |             |                   |        |        |               |
|    |                          | 附件:        |            |          | 2         | 7 选择文( | 14      |       |            |             |                   |        |        |               |
|    |                          |            |            |          |           |        |         |       |            |             |                   |        |        |               |
|    |                          |            |            |          |           |        |         |       |            |             |                   |        |        |               |
|    |                          |            |            |          |           |        |         |       |            |             |                   |        |        | 根交由講          |

2、任课教师审核:登录本科生新版教务系统,点击"信息 维护"-"项目报名审核",学院选择"全部",学期选择"2019-2020-2",点击查询,进行审核。

| 上海理工大学 |                            |               |       |       |           |  |  |  |  |  |  |  |  |
|--------|----------------------------|---------------|-------|-------|-----------|--|--|--|--|--|--|--|--|
| 申请▼    | 信息维护▼                      | 成绩▼           | 信息查询▼ | 教学评价▼ | 毕业设计(论文)▼ |  |  |  |  |  |  |  |  |
| 我的应用   | 教学日历维护<br>项目报名审相<br>课程过程项目 | 户<br>亥<br>目设置 |       | ¢     |           |  |  |  |  |  |  |  |  |

| 项目 | 项目报名审核    |      |               |      |           |      |      |    |    |           |    |     |       |             |      |              |            |         |     |      |      |
|----|-----------|------|---------------|------|-----------|------|------|----|----|-----------|----|-----|-------|-------------|------|--------------|------------|---------|-----|------|------|
|    | ●新校 ○ 田樹市 |      |               |      |           |      |      |    |    |           |    |     |       |             | 销审核  |              |            |         |     |      |      |
|    |           | 学年   | 全部            |      |           | ×    | 学期   | 全部 |    |           |    | 报名类 | 2 全部  |             | *    |              | 校区         | 全部      |     |      | ¥    |
|    | 课         | 星类别  | 全部            |      |           | *    | 课程性质 | 全部 |    | ,         |    | 课程归 | 全部 全部 |             |      |              | air)       | 全部      |     |      | Ŧ    |
|    |           | 教师   | ● 按款工号或姓名模糊查询 |      | 学院        | 全部   | 全部 🔻 |    |    | 年级 全部 *   |    | Ŧ   | 专业 全部 |             | 全部   | <b>注</b> 節 * |            | ¥       |     |      |      |
|    |           | 班级   | 全部            |      |           | ¥    | 开课类型 | 全部 |    | ,         | 1  | 开课学 | 完 全部  |             | Ŧ    | 审核           | <b>亥状态</b> | 全部      |     |      | ¥    |
|    | 是         | 否重修  | 全部            |      |           | *    | 是否自修 | 全部 |    |           |    | 修读标 | 8全 3  |             | Ŧ    | 564          | 修标记        | 全部      |     |      | ¥    |
|    |           | 课程   |               |      |           |      | 学生   |    |    |           |    |     |       |             |      |              |            |         |     |      |      |
|    |           |      |               |      |           |      |      |    |    |           |    |     |       |             |      |              |            |         |     | 2    | ia)  |
|    |           |      |               |      |           |      |      |    |    |           |    |     |       |             |      |              |            |         |     |      | _    |
|    | 申报类型      | 审核   | 状态            | 流程跟踪 | 报名学年      | 报名学期 | 报名原因 |    | 备注 | 学年        | 学期 | 学号  | 姓名    | 开课学院        | 开课类型 | 课程代码         |            | 课程名称    | 学分  | 任课教师 | 重修 🖯 |
|    | 缓考        | 老师(行 | 寺审核)          | 流程跟踪 | 2019-2020 | 2    | 生病   |    |    | 2019-2020 | 2  |     |       | 光电信息与计算机工程等 | 通识课程 | 12002000     | 程序设        | 计及实践(C) | 3.0 |      | 否    |

3、学生所在学院教学院长审核:登录本科生新版教务系统, 右上角,选择"教学院长"角色,点击"选课管理"-"教学报 名管理"-"缓考申请审核",学院选择"全部",学期选择"2019-2020-2"点击查询,进行审核。

|                                                          | 上海理                                            | 工大学                                              | 2                                             |                                        |                        |                                    |                                                 |                               |                                |                                                                                    |             |                                       |
|----------------------------------------------------------|------------------------------------------------|--------------------------------------------------|-----------------------------------------------|----------------------------------------|------------------------|------------------------------------|-------------------------------------------------|-------------------------------|--------------------------------|------------------------------------------------------------------------------------|-------------|---------------------------------------|
| 学籍智                                                      | 管理▼                                            | 教学计划管?                                           | 理▼ 排课                                         | 管理▼                                    | 选课管理▼                  | 成绩管                                | 理▼                                              | 考务管理▼                         | 毕业设计                           | †(论文)管                                                                             | 管理▼         | 结业拼                                   |
| 我的应                                                      | 用                                              |                                                  |                                               |                                        | 教学报名                   | 管理                                 |                                                 |                               | A                              |                                                                                    |             |                                       |
| 项目报名审核                                                   |                                                |                                                  |                                               |                                        |                        | 课                                  | 表                                               |                               |                                |                                                                                    |             |                                       |
|                                                          |                                                |                                                  |                                               |                                        |                        |                                    |                                                 |                               |                                |                                                                                    | ▲ 带结        | C 撥销审核                                |
| 学年<br>课程关别<br>教师<br>进贡亚师<br>课程                           | 全部       全部       15次工号成社名機構       全部       全部 | *<br>*<br>*<br>*                                 | 字欄<br>澤 <u>伊住</u><br>学院<br>开课关型<br>居首由修<br>学生 | 全部       全部       全部       全部       全部 | •                      | 报名类型<br>课程生属<br>年级<br>开课学院<br>修读标记 | 全部       全部       全部       全部       全部       全部 | *<br>*<br>*<br>*              | 枝区<br>銀门<br>专业<br>家板状态<br>編修柄记 | <ul> <li>全部</li> <li>全部</li> <li>全部</li> <li>全部</li> <li>全部</li> <li>全部</li> </ul> |             | · · · · · · · · · · · · · · · · · · · |
| <ul> <li>□ 申报类型 申相</li> <li>□ 缓考 学院</li> <li></li> </ul> | 该状态 盗程跟踪<br>(待审核) 流程跟踪                         | <ul> <li>服名学年 服名</li> <li>2019-2020 2</li> </ul> | 学期 报名原因<br>生病                                 | 御法                                     | 主 学年 学辑<br>2019-2020 2 | 第二字号                               | <u>姓名</u>                                       | 开课学院 开课类型<br>注电信息与计算机工程9 透识课程 | 课程代码<br>12002000 程序            | 谭程名称<br>等设计及实践(C)                                                                  | 学分 任<br>3.0 | 课教师 重修<br>齐                           |